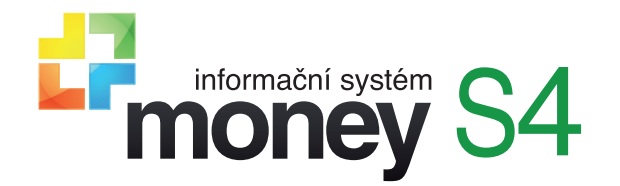

# DOKUMENTACE K MODULU EXPEDICE

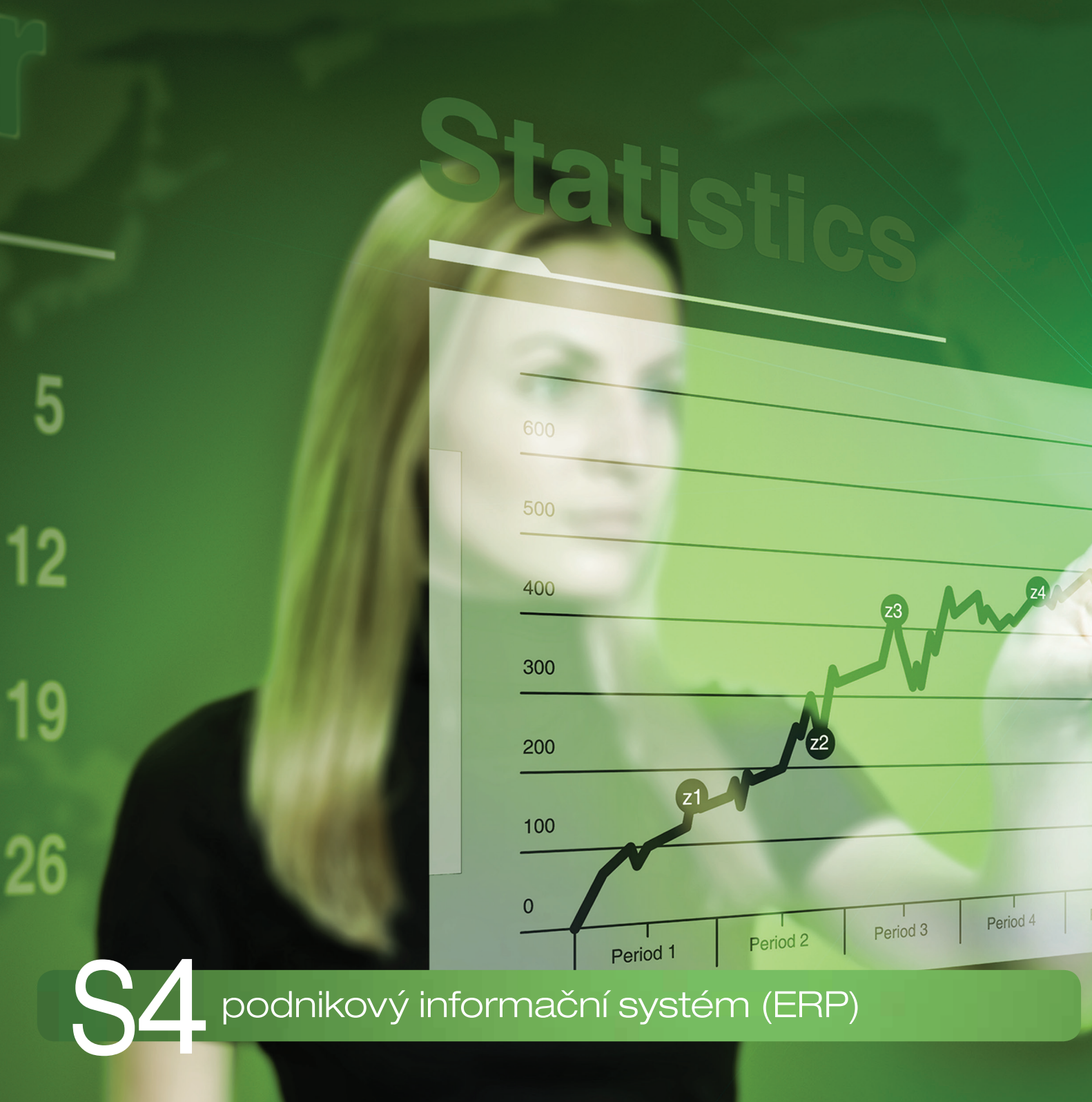

# IN TIME SPEDICE Zavedení přepravní služby do modulu Expedice

# MONEY A PŘEPRAVNÍ SLUŽBA IN TIME SPEDICE

Money S4/S5 umožňuje v rámci modulu *Expedice* zavedení a využití komunikace s novou přepravní službou In Time Spedice, spol. s r. o. Tato společnost zákazníky o pohybu zásilek informuje na stránkách www.intime.cz prostřednictvím webové aplikace In Time. Pro dodávání zásilek nabízí domácí doručování, síť samoobslužných poštomatů určených pro menší zásilky do 30 kg a ve větších městech odběrná místa umístěná v depech přepravní společnosti a schopná přebírat zásilky jakékoliv velikosti. In Time Spedice nabízí i celou řadu doplňkových služeb.

Komunikace s programy třetích stran (např. Money) probíhá prostřednictvím XML serveru Aplikace Zásilky (zkráceně AZ), podrobná dokumentace je dostupná na <u>https://bridge.intime.cz/doc/index.html</u>.

Před nastavením komunikace musíte mít v Money aktivovaný modul Expedice a se službou In Time Spedice podepsat smlouvu o přepravě. V rámci této smlouvy pak obdržíte komunikační údaje, které následně zadáte do Money.

# KONFIGURACE PŘEPRAVCE

Jako první krok je potřeba v menu *Expedice / Konfigurace přepravce* vytvořit novou kartu, na které do pole *Přepravce* vyberte službu In Time. Tím se na kartě zpřístupní záložka *In Time*, kde se zadává další nastavení.

Jméno/Heslo uživatele - údaje obdržíte od přepravce.

Přebírat štítky PDF – je-li volba zatržená, Money při odeslání dat o zásilce automaticky stáhne štítky ve formátu nabízeném dopravcem a připojí je k *Expedičnímu dokladu* jako připojený dokument. Pokud pole nezatrhnete, můžete využít některou ze sestav, které pro tisk štítků nabízí Money.

*Testovací provoz* – pole je třeba zatrhnout při testování spojení. Po vyzkoušení stačí zatržení zrušit a kartu znovu uložit. Money při komunikaci automaticky používá vždy adresy určené pro právě uložený typ provozu.

POZOR: testovací režim nemá zprovozněné všechny funkce, např. se nenačítají PDF štítky či nefunguje sledování zásilek.

Adresy – adresy pro elektronickou komunikaci jsou do polí doplněné podle požadavků přepravce a není třeba je nijak upravovat.

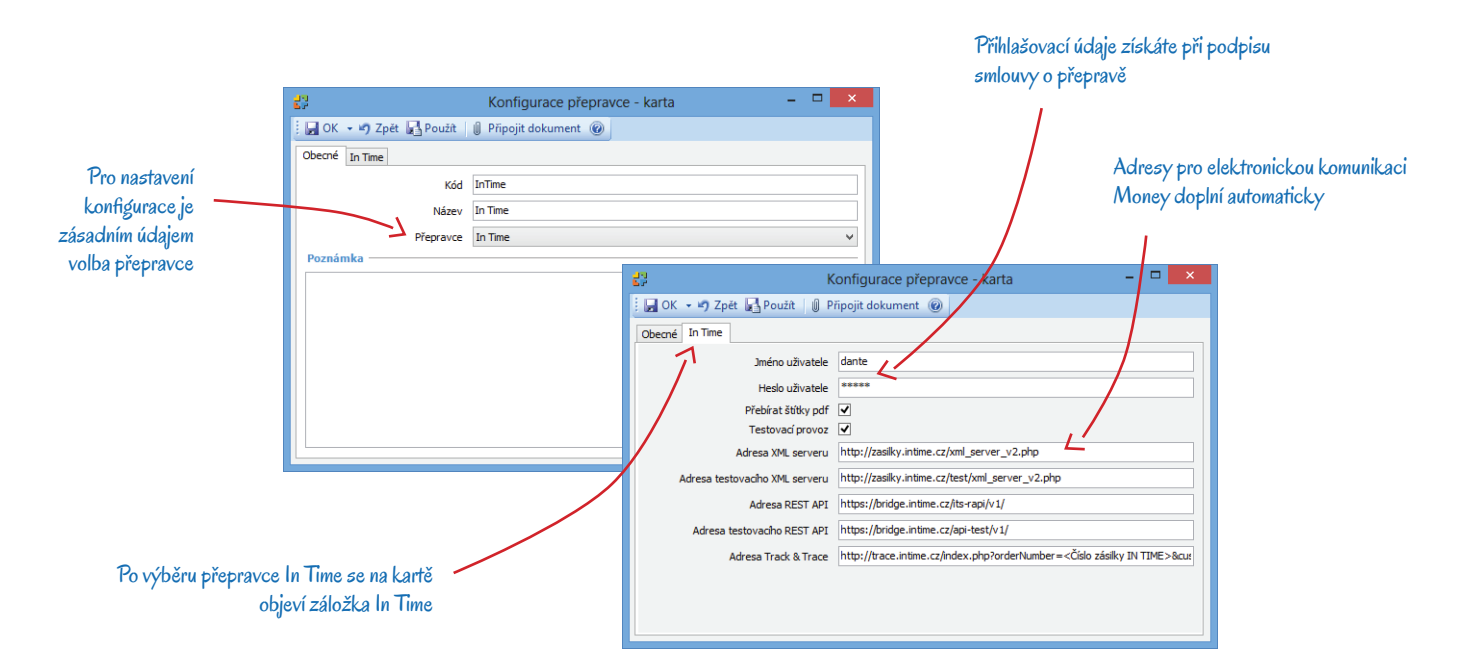

# Nastavení konfigurace přepravce

Po uložení karty Konfigurace přepravce je nutné na kartě Nastavení seznamu, která se otevře v menu Agenda / Nastavení skupin a seznamů (ev. pravým tlačítkem myši nad uzlem Konfigurace přepravce v Navigátoru) provést další nastavení v záložce In Time.

### Produkty In Time

Do této záložky musíte ze serveru Aplikace Zásilky importovat typy zásilek, které přepravce nabízí a které budou potřeba pro další nastavení programu. Po stisku tlačítka *Import* se otevře Průvodce importem produktů, kde stačí vybrat dříve uloženou konfiguraci a stisknout tlačítko *Dokončit*.

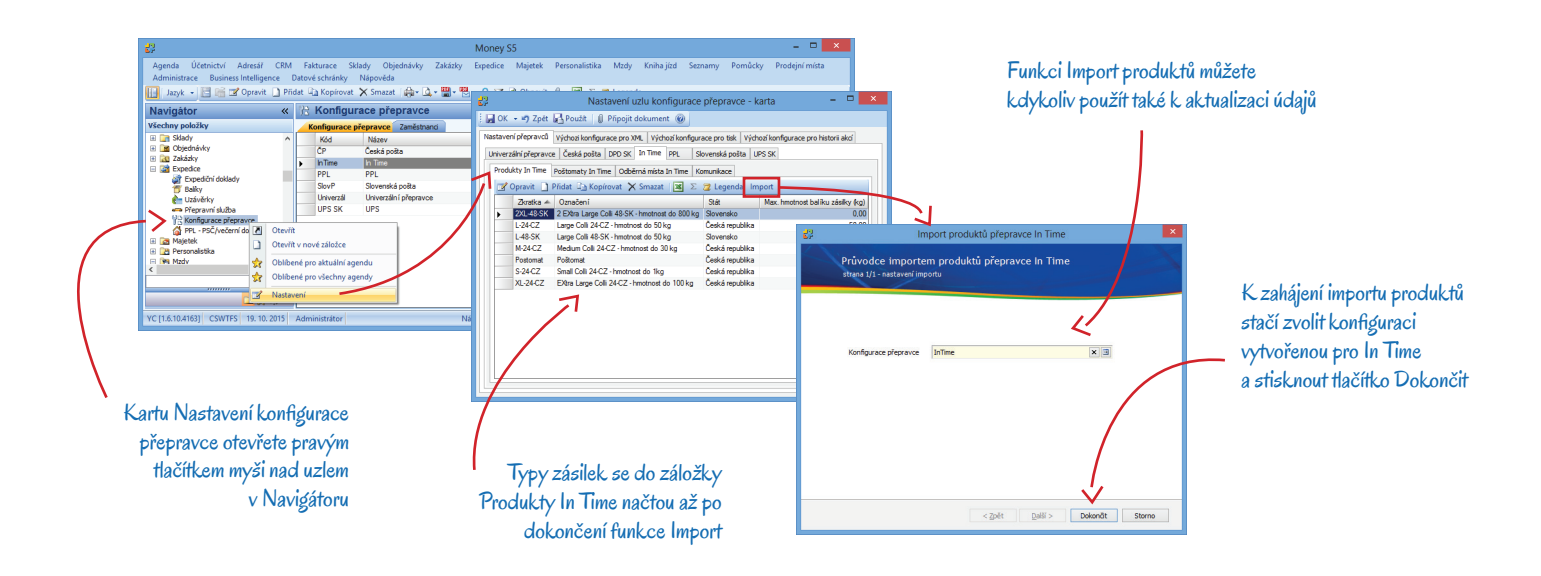

# Poštomaty InPost

Do této záložky se na základě Konfigurace přepravce vytvořené v Money pro In Time tlačítkem *Import* načte seznam všech dostupných poštomatů včetně jejich kódového označení potřebného při elektronické komunikaci. Pro jednotlivé poštomaty se automaticky vytvoří v adresáři karty *Firem* – proto doporučujeme nejprve v seznamu *Firem* pro tento účel založit speciální skupinu. V *Nastavení skupiny* také můžete zadat údaje, které potřebujete pro vyhodnocení obchodu či vyhledávání (adresní klíče apod.).

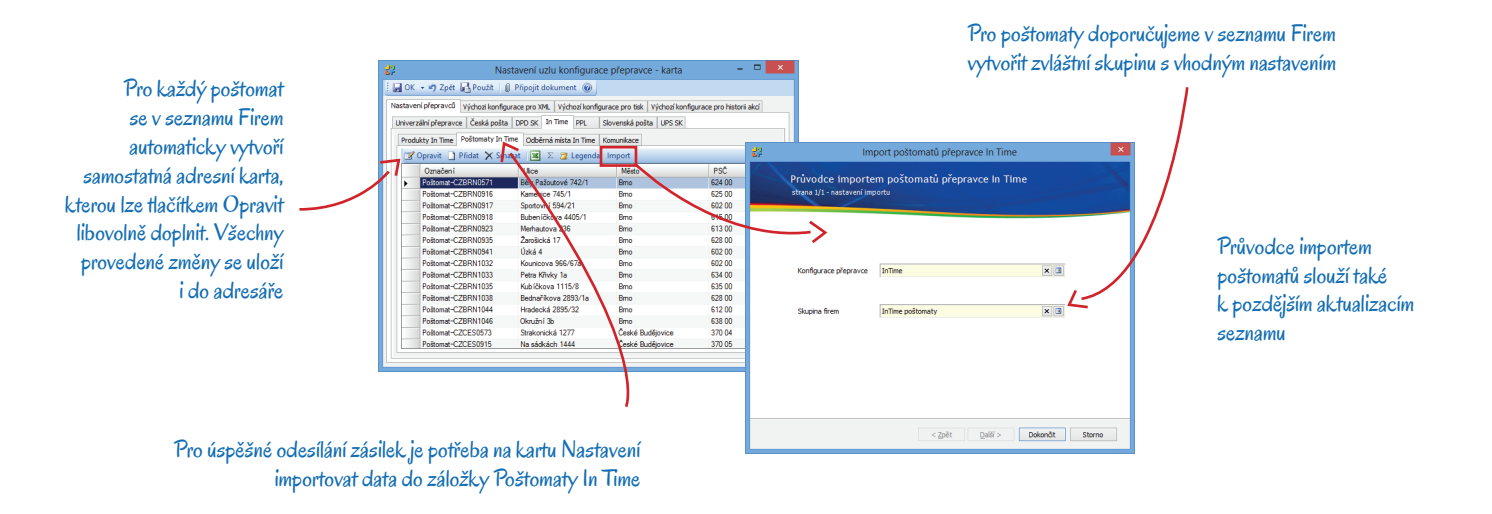

### Odběrná místa In Time

V této záložce dodržte stejný postup jako při načítání poštomatů. I pro odběrná místa doporučujeme v adresáři vytvořit zvláštní skupinu.

### Komunikace

V záložce se evidují v běžném režimu needitovatelné záznamy o průběhu komunikace mezi Money a serverem AZ. V případě potřeby zde dohledáte časové a identifikační údaje o průběhu komunikace.

# Přepravní služba

Dalším krokem při nastavení Money je založení minimálně jedné karty přepravní služby In Time v seznamu *Expedice / Přepravní služba*. Pokud chcete expedici zboží maximálně zefektivnit, doporučujeme založit pro každý používaný typ přepravy a služeb zvláštní kartu (např. pro dobírky do poštomatu, dobírky s osobním odběrem, běžné zásilky do poštomatu, výměnné zásilky atd.). Karty *Přepravní služby* jsou rozdělené do několika záložek.

# Obecné

Konfigurace přepravce – zásadní údaj, který kartu Přepravní služby identifikuje s In Time a přizpůsobí ji potřebám nastavení přepravce.

### Číselná řada

Nastavení této části úvodní záložky slouží k vygenerování čísla balíku na expedičním dokladu a je určené pouze pro interní potřeby expedice Money. Hodnoty doporučujeme nastavit způsobem, jaký vidíte na obrázku.

|                                          | 8                                                  | Přepravní služba - karta | ×       |                                                                                                    |  |  |  |
|------------------------------------------|----------------------------------------------------|--------------------------|---------|----------------------------------------------------------------------------------------------------|--|--|--|
| Výběrem konfigurace vytvořené            | 🕴 🛃 OK 👻 🔊 Zpaty 🛛 Načíst řadu ze s                | ouboru 🛞                 |         | 🦰 Konfiguraci In Time se přizpůsobí ta                                                                                                    |  |  |  |
| pro In Time (návod najdete               | Obecné Ostatní In Time                             |                          |         | podoba záložky Ostatní a současně se<br>na kartě objeví nová záložka In Time                                                                                                    |  |  |  |
| v předcházející kapitole) se v záložce 🦳 | Kód                                                | InT_DOB_P                |         |                                                                                                    |  |  |  |
| Obecné změní nabícka polí                | Název                                              | In Time dobírka poštomat |         |                                                                                                    |  |  |  |
|                                          | Konfigurace přepravce                              | InTime                   | ×       |                                                                                                    |  |  |  |
|                                          | Číselná řada —                                     | Г                        |         |                                                                                                    |  |  |  |
|                                          | OD                                                 |                          | 1       | Pro interni čislování baliků                                                                                                    |  |  |  |
| Pokud si pro In Time vytvoříte více      | DO                                                 |                          | 999 999 | v Money je nutné zadat                                                                                                    |  |  |  |
|                                          | Aktuální číslo                                     |                          | 6       | dostačující rozsah číselné řadv                                                                                                    |  |  |  |
| ruznych karet Prepravni służby, muzete   | Počet volných čísel před vypršením<br>číselné řady |                          | 50      | od/do                                                                                                    |  |  |  |
| na nich zadat v části Podrobnosti údaje  | Podrobnosti                                        | <b>P</b>                 |         |                                                                                                    |  |  |  |
| platné pro daný typ přepravy 💊           | Stredisko                                          | brno                     | ×       | $\mathbf{A}$                                                                                                    |  |  |  |
|                                          | Zpusob uopravy<br>Zpisob úbrady                    | Dahidau                  |         | And a second second sec |  |  |  |
|                                          | Přepravce                                          | In Time Sperice          |         | Aktuální číslo se doplňuje automaticky                                                                                                    |  |  |  |
|                                          | Odeslatel                                          | CÍGLER SOFTWARE, a s     | X       | a nastavit ho musíte pouze při první                                                                                                    |  |  |  |
| Hodnotu maximalni hmotnosti baliku —     | Druh balku                                         |                          |         | konfiguraci v případě, že by bylo nižší                                                                                                    |  |  |  |
| stanoví aplikace In Time na základě      | Maximile/ hmothest halfer us ka                    |                          | 15 000  | než číslo uvedené v poli Od                                                                                                    |  |  |  |
| vybraného produktu, údaj proto           | Tick přepravní dužbu                               |                          | 13,000  |                                                                                                    |  |  |  |
| doplňovat nemusíte                       | Tisk prepravni služby                              |                          |         |                                                                                                    |  |  |  |

Od/do – nastavení rozsahu číselné řady slouží pro interní číslování balíků v Money.

Aktuální číslo – číslo prvního balíku musí být stejné nebo vyšší než hodnota v poli Od.

*Počet volných míst před vypršením první řady* – kontrolní mechanismus situace, kdy program uživatele upozorní, že brzy dojdou čísla přidělovaná balíkům.

#### Podrobnosti

Další údaje v záložce zadejte podle potřeby, nastavení se bude využívat při vystavování dokladů.

*Způsob dopravy/úhrady* – najde-li Money při tvorbě expedičního dokladu na zdrojové faktuře nebo dodacím listu zadanou kombinaci dopravy a úhrady, na doklad automaticky vloží nastavení platné pro tento druh přepravy.

Přepravce – tiskne se na svozovém protokolu.

*Maximální hmotnost balíku* – údaj buď nedoplňujte nebo si zkontrolujte, zda je v souladu hmotností, kterou povoluje *Produkt*, zadaný v záložce *In Time / Základní údaje*. Money totiž při překročení této hodnoty nepovolí uložit expediční doklad.

*Tisk přepravní služby* – pokud budete tisknout štítky pomocí tiskových sestav nabízených v Money, vyberte do pole tisk vytvořený pro In Time.

# Ostatní

V této záložce si můžete pomocí proměnných nastavit e-mailovou komunikaci s odběrateli, která proběhne automaticky po uzávěrce expedičních dokladů. Podrobnosti najdete v nápovědě k programu.

# In Time

Záložka se na kartě zobrazí až po výběru Konfigurace přepravce. Obsahuje další podřízené záložky:

#### Základní údaje

Kód zákazníka – pokud má vaše firma přidělených více kódů zákazníka, je potřeba pro každý z nich vytvořit zvláštní kartu. Máte-li kód zákazníka jen jeden, pole nevyplňujte.

Kód svozového místa – máte-li přidělených více svozových míst, je potřeba pro každé z nich vytvořit zvláštní kartu s vlastním kódem. Jestliže máte kód svozového místa jen jeden, zadejte do pole hodnotu 0.

Kontaktní osoba / Telefon / Mobil odesílatele - údaje se tisknou ve svozovém protokolu.

Produkt – u přepravních služeb určených pro poštomaty do pole doplňte některý z produktů, které jste importovali na kartu Nastavení konfigurace přepravce. V ostatních případech server AZ během komunikace přidělí údaj automaticky.

*Odeslání uzávěrky pro všechny doklady současně* – je-li pole zatržené, Money po závěrce odešle expediční doklady jen v případě, jsou-li v In Time přijaty bez chyb.

*Maximální počet balíků v zásilce* – nastavte podle požadavků přepravní služby. Pokud v poli necháte nulu, Money počet balíků nebude kontrolovat.

# Příplatkové služby l

Nastavení obou záložek příplatkových služeb vychází z vaší smlouvy s přepravní službou a po doplnění *Produktu* se načte automaticky. Aktuální nabídku služeb najdete na stránkách <u>www.intime.cz/produkty</u>.

Dobírka – v horní části záložky si po zatržení tohoto pole můžete nastavit kontrolu maximální hodnoty odesílané dobírky až pro dvě různé měny (např. CZK a EUR). Necháte-li v polích hodnotu 0, kontrola probíhat nebude.

Potvrzení doručení - dále si můžete nastavit systém potvrzování doručení zásilek telefonem, SMS a e-mailem.

Výměnná zásilka – u těchto zásilek je předání doručené zásilky vázané na vyzvednutí druhé zásilky odesílané příjemcem. Používá se např. při reklamacích.

### Příplatkové služby II

Dokumenty zpět – funkčnost zajistí zpětné odeslání dokumentů podepsaných příjemcem (smlouvy apod.).

Připojištění – pokud celková hodnota expedičního dokladu přesáhne zadanou hodnotu, systém automaticky nastaví připojištění zásilky.

Donos – roznášení zboží po kancelářích nebo přeprava nadrozměrných zásilek.

Odnos – vybalení zboží a odvezení obalů.

Ověření totožnosti příjemce – příjemce musí při převzetí zásilky předložit originál občanského či řidičského průkazu nebo cestovního pasu.

# EXPEDIČNÍ DOKLADY

Po zadání výše uvedeného nastavení již můžete přejít k vystavování *Expedičních dokladů*. Tyto doklady se generují na základě vystavených faktur nebo dodacích listů a virtuálně připraví zásilky se zbožím tak, že je pak již jen stačí zabalit, opatřit automaticky generovanými štítky a předat přepravci.

# Seznam expedičních dokladů

Pro lepší orientaci doporučujeme do seznamu přidat sloupec Stav In Time. Expediční doklady pro In Time nabývají následující stavy:

Sloupec Stav In Time do seznamu přidáte z nabídky Výběr sloupců, kterou otevřete pravým tlačítkem myši nad hlavičkou sloupců

Doklady ve stavu Odesláno AZ, Odesláno In Time, Doručeno a Nedoručeno se nedají editovat, doklady ve stavu Nový a Smazáno AZ můžete ze seznamu odebrat

| Agenda Účetnictví Adresář C<br>Administrace Business Intelligence<br>Jazyk - 📴 🐨 📽 Opravit 🗋<br>Komunikace s přepravc | RM<br>D<br>Přid | Fakturace Sklad)<br>atové schránky Náp<br>at 🖓 Kopírovat 🗙 S | Objednávky Zaka<br>ovite<br>mazat ∰r+ ⊡ + ₩ | Money S!<br>izky Expedice<br>I+ ∰+ ₽ ¥ [ | 5<br>Majetek P<br>) Obnovit () | ersonalistika<br>• 📧 Σ ଅ | Mzdy Kn<br>Legenda U | ihajízd S<br>Izávérka Hr | eznamy Pomůcky Pro<br>omadná uzávěrka Tisk uza | = 🗆 🗙<br>odejní místa<br>ivěrky |
|----------------------------------------------------------------------------------------------------|-----------------|--------------------------------------------------------------|---------------------------------------------|------------------------------------------|--------------------------------|--------------------------|----------------------|--------------------------|------------------------------------------------|---------------------------------|
| Navigátor                                                                                                    | «               | Expediční de                                                 | oklady                                      |                                          |                                |                          |                      |                          |                                                |                                 |
| Všechny položky                                                                                                    |                 | Expediční doklady                                            | Zaměstnanci                                 |                                          |                                |                          |                      |                          |                                                |                                 |
| 🗄 📴 Składy                                                                                                    | ^               | Cislo dokladu 🔻                                              | Název přepr. služby                         | Stay In Time                             | Stav                           | Počet balikú             | Var. symbol          | Zabaleno                 | Konečný přílemce                               | Dodavatel                       |
| E Cobjednávky                                                                                                    |                 | EXP00010                                                     | In Time osobní odběr                        | Odesláno AZ                              | Nový                           | - 1                      | 00026                | ~                        | Odběratel domácí                               | CÍGLER SOFTW                    |
| E Zakázky                                                                                                    |                 | EXP00009                                                     | In Time osobní odběr                        | Odesláno AZ                              | Nový                           |                          | 00025                | ~                        | Odběratel domácí                               | CIGLER SOFTW                    |
| Expedice                                                                                                    |                 | EXP00008                                                     | In Time osobní odběr                        | Odesláno in Time                         | Odesláno                       | 1                        | 00024                | -                        | Odběratel domáci                               | CÍGLER SOFTW                    |
| Balky                                                                                                    |                 | EXP00007                                                     | In Time osobní odběr                        | Odesláno in Time                         | Odesláno                       | 1                        | 00010                | <b>V</b>                 | CIGLER SOFTWARE, a.s.                          | CIGLER SOFTW                    |
| Luzávěrky                                                                                                    |                 | EXP00005                                                     | In Time osobní odběr                        | Odesláno In Time                         | Odesláno                       | 1                        | 00021                | ✓                        | Odběratel domáci                               | CIGLER SOFTW                    |
| i Přepravní služba                                                                                                    |                 | B EXP00004                                                   | In Time dobirka                             | Odesláno In Time                         | Odesláno                       | 1                        | 00020                | ✓                        | Odběratel domácí                               | CIGLER SOFTW                    |
| Sonfigurace přepravce                                                                                                 |                 | EXP00003                                                     | In Time dob irka                            | Odesláno In Time                         | Odesláno                       | 1                        | 00022                | ✓                        | Odběratel domácí                               | CÍGLER SOFTW                    |
| PPL - PSČ/večerní doručení                                                                                            |                 | EXP00002                                                     | In Time dobirka                             | Nový                                     | Nový                           | 3                        | 00018                | ✓                        | Odběratel domácí                               | CIGLER SOFTW                    |
| 🕀 🛅 Majetek                                                                                                    | ~               | EXP00001                                                     | Česká pošta                                 | Nový                                     | Nový                           | 1                        | 00002                | ~                        | Michal Hrazdíra                                | CÍGLER SOFTW                    |
| < 、 、 、 、 、 、 、 、 、 、 、 、 、 、 、 、 、 、 、                                                                               |                 |                                                              | <u> </u>                                    |                                          |                                |                          |                      |                          |                                                |                                 |
| YC [1.6.10.4163] CSWTFS 16. 10. 20                                                                                    | 15              | Administrator                                                | Sta                                         | av In Time: Odeslår                      | no AZ                          |                          | Oznad                | lených zázna             | mů: 0 z 9 Verze: 1.6.10.416                    | 3 PIN: 3456086                  |

Sloupec Stav je určený pro sledování zásilek posílaných jinými přepravními společnostmi – pokud služby dalších přepravců nepožíváte, můžete si ve Výběru sloupců jeho zobrazení zrušit

Nový – doklad je uložený v Money např. jako koncept a ke spojení s In Time dosud nedošlo.
 Odesláno AZ – ze serveru Aplikace Zásilky se na doklad úspěšně načetly údaje potřebné k expedici.
 Odesláno In Time – pro doklad byla vytvořena Uzávěrka expedičního dokladu a požadavek na přepravu byl odeslán do systému In Time.
 Doručeno – doklad byl spolu se zbožím dopraven k zákazníkovi.
 Nedoručeno – na místo doručení se nepodařilo doručit žádnou část zásilky.
 Smazáno AZ – komunikace Money se serverem Aplikace Zásilky proběhla v pořádku, ale uživatel zásilku zrušil přímo na webu In Time.

# Expediční doklad

Většina údajů se na doklad doplní z prvotního dokladu (vystavené faktury nebo dodacího listu) a z konfigurace přepravce.

### Záložka Obecné

Pro úspěšný export do aplikace přepravní služby In Time musí doklad povinně obsahovat následující údaje:

*Přepravní služba* – po volbě služby In Time se na kartě expedičního dokladu zobrazí záložka *In Time* a řada polí se doplní podle nastavení v konfiguraci.

Hmotnost obalu – hodnotu je možné zadat v Nastavení skupiny expedičních dokladů.

*Celková hmotnost v kg* – hmotnost zboží se na jednotlivé položky dokladu přebírá ze zdrojové karty *Položky katalogu*, a to z pole <u>Vlastní</u> <u>hmotnost v kg</u> v záložce *Obchod / Výkazy*. V hlavičce dokladu se zobrazĺ automaticky vypočítaný součet hmotností všech položek dokladu. Podle potřeby lze libovolně změnit jak hmotnost na položkách, tak i celkový součet. Produkty In Time (na expedičním dokladu se produkt zadává v záložce *In Time / Základní údaje*) mají stanovenou maximální hmotnost balíku a Money při uložení expedičního dokladu upozorní na její překročení.

Koncový příjemce – při osobním doručení musí záložka obsahovat plné adresní údaje odběratele. Při doručení do poštomatu nebo odběrného místa se jako koncový příjemce uvádí adresa poštomatu a osoba zde naopak nesmí být doplněná – adresní údaje finálního příjemce zásilky jsou uvedené v záložce Odběratel. Rozhodujícím údajem pro dosazení koncového příjemce je na dokladu údaj v poli Produkt v záložce In Time / Základní údaje.

*E-mail/Telefon koncového příjemce* – kontakty na příjemce zásilky se automaticky doplní ze *Spojení* odběratele na kartě *Firmy* a jejich uvedení je v záložce *Koncový příjemce* povinné při <u>všech způsobech doručení</u>.

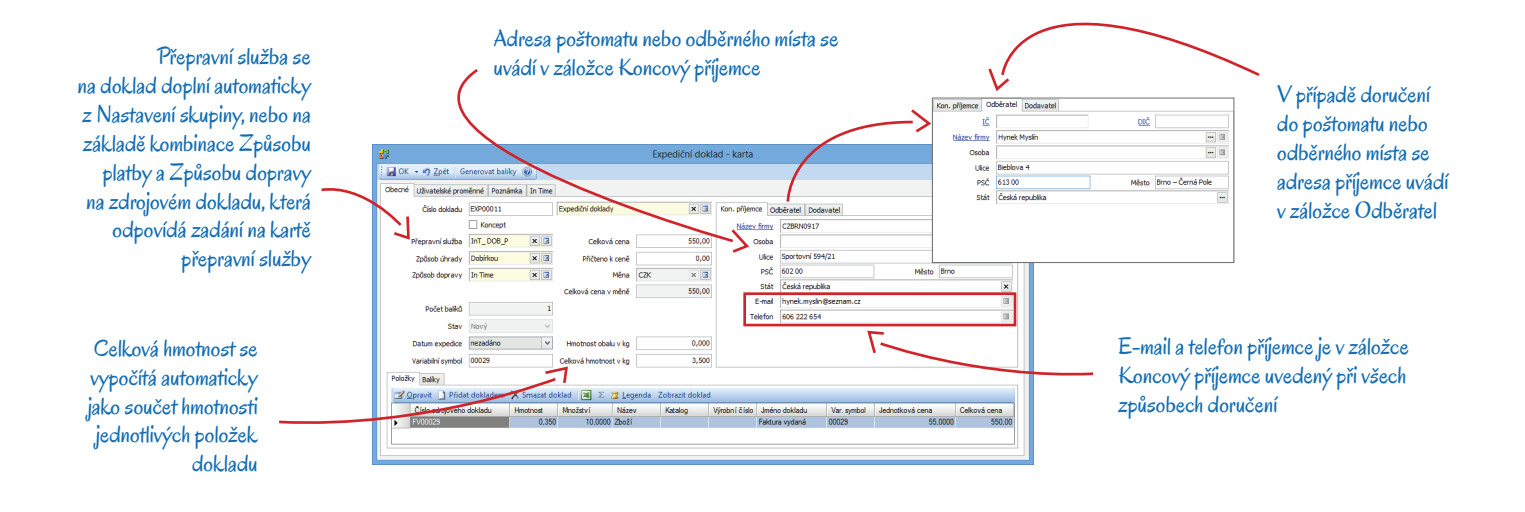

### Záložka In Time

Záložka In Time obsahuje čtyři další záložky, do nichž se většina údajů doplní podle nastavení na kartě Přepravní služby. V případě potřeby si je můžete upravit.

#### Základní údaje

*Produkt* – toto pole se doplní na základě nastavení na kartě *Přepravní služby* a na dokladech ve stavu *Nový* se dá výběrem ze seznamu libovolně změnit. U zásilek určených poštomatu je doplnění produktu naprosto nezbytné, protože bez něj by komunikace se serverem AZ vůbec neproběhla.

### Služby

Dobírečná cena – částka se přebírá z faktury vydané (pole Zbývá uhradit v měně dokladu) nebo vydaného dodacího listu (pole Celková částka včetně DPH). Pokud cena přesáhne hodnotu nastavenou na kartě Přepravní služba / In Time / Příplatkové služby I, Money doklad odmítne uložit.

Telefonické/SMS potvrzení doručení zásilky - telefon - číslo musí být vždy uvedené s mezinárodním předčíslím, např. 00 420.

### Odběrná místa

Poštomat – pole se zatrhne automaticky v případě, kdy je Koncový příjemce na dokladu některé z odběrných míst nebo poštomatů.

*Poštomat telefon* – kontakt na odběratele, který si zásilku v poštomatu vyzvedne, je povinný a opět musí být uvedený s mezinárodním předčíslím. Při přebírání adres doplněných do dokladů z adresáře se předčíslí doplní automaticky.

uļ P

| 62                                                                                                    |                                                 | Expediční doklad - karta                                            |                                | - • ×                          | Záloz                  | žka Komu<br>ní mezi M                                   | nikace podává přehled o pl<br>onev a serverem Aplikace | růběhu všech<br>Zásilk v – v přípa |  |
|----------------------------------------------------------------------------------------------------|-------------------------------------------------|---------------------------------------------------------------------|--------------------------------|--------------------------------|------------------------|---------------------------------------------------------|--------------------------------------------------------|------------------------------------|--|
| 10 A                                                                                                    | Zoět II Připojit dokument Generovat bal/        |                                                                     |                                |                                | - spore                | 11 11021 111                                            | ioney a serveren Aplicace                              | Zabilicy - v pripa                 |  |
|                                                                                                    |                                                 |                                                                     |                                |                                |                        | potřeby zde zijstíte čas předmět nebo úspěšnost spojení |                                                        |                                    |  |
|                                                                                                    | Obeche   Uzvateske promerne   voznamka   in ime |                                                                     |                                |                                |                        |                                                         | and cas, precimer nebe as                              | pesnesi spojem                     |  |
| astaveni v zalozce                                                                                                    | Základni údaje Skužby Odběrná místa Komunikace  |                                                                     |                                |                                |                        |                                                         |                                                        |                                    |  |
|                                                                                                    | Číslo zásilky IN TIME                           | 20400000434                                                         |                                |                                |                        |                                                         |                                                        |                                    |  |
| Sluzby muzete 🔪 📗                                                                                                    | Stav In Time                                    | Odesláno In Time                                                    |                                | · · ·                          |                        |                                                         |                                                        |                                    |  |
| and the second of the state of the state of the second state of the state of the st | Třídicí kód zásiky                              | 5660110                                                             |                                |                                |                        |                                                         |                                                        |                                    |  |
| vit podle aktualni                                                                                                    | Produkt                                         | Mark m Colli 24-CZ - Innotnort do 30 km                             | 10                             |                                |                        |                                                         |                                                        |                                    |  |
| 1 Y. I. I.º                                                                                                    | Cons as allowed a first                         | F2 00 CTV V IT                                                      | 52                             |                                | Expedicni doklad - ka  | rta                                                     |                                                        |                                    |  |
| eby a pozadavku                                                                                                    | Cena za prepravu zasaky                         | 32,00 C2K X La                                                      | 🔊 Zpët 🔋 Dipojit dokument      | Generovat balíky               |                        |                                                         |                                                        |                                    |  |
| 1 Y . L I                                                                                                    | Id dávky svozu                                  | 30253                                                               | Obecné Uživatelské proměnné Pr | oznámka In Time                |                        |                                                         |                                                        |                                    |  |
| odberatele                                                                                                    | Označení dávky svozu                            | IT-204-20150720154053                                               | Základní údata Skriby Odběrná  | minta Komunikace               |                        |                                                         |                                                        |                                    |  |
|                                                                                                    | Adresa protokolu svozu                          | http://zasilky.intime.cz/test/protocol/20150720UAvbYe.html          | Editori dobje doby obcerna     |                                | - 🔽 🖉 lenenda          |                                                         |                                                        |                                    |  |
|                                                                                                    | -                                               |                                                                     | Antonia (gr. 2                 |                                | Atta at de trataciónse | Out that a barrier                                      | Parties and annual                                     |                                    |  |
|                                                                                                    |                                                 |                                                                     | 20.07.2015 14:53:24            | Registrace zásilov             | EXP00007               | Copecile Vybaverio                                      | Chubi element 'receiver postal code'                   |                                    |  |
|                                                                                                    |                                                 |                                                                     | 20.07.2015 14:53:37            | Registrace zásiky              | EXP00007               |                                                         | Chub i element 'receiver postal code'.                 |                                    |  |
|                                                                                                    |                                                 |                                                                     | 20.07.2015 14:54:20            | Registrace zásilky             | EXP00007               |                                                         | Chybi element 'receiver_postal_code'.                  |                                    |  |
|                                                                                                    |                                                 |                                                                     | 20.07.2015 14:55:30            | Registrace zásiky              | EXP00007               |                                                         | Musite zadat tel. ĉislo pro SMS avizo!                 |                                    |  |
|                                                                                                    |                                                 |                                                                     | 20.07.2015 14:56:08            | Registrace zásilky             | EXP00007               | <b>v</b>                                                | Požadavek byl úspěšně přijat.                          |                                    |  |
|                                                                                                    |                                                 |                                                                     | 20.07.2015 14:56:09            | Získání sestavy štítků zásliky | EXP00007               |                                                         | Vzdálený server vrátl chybu: (404) Nenalezeno.         |                                    |  |
|                                                                                                    |                                                 |                                                                     | 20.07.2015 15:37:46            | Získání stavu zásilky          | EXP00007               | <b>v</b>                                                | Požadavek byl úspěšně přijat.                          |                                    |  |
|                                                                                                    |                                                 |                                                                     | 20.07.2015 15:40:50            | Získání stavu zásiky           | EXP00007               | <b>v</b>                                                | Požadavek byl úspěšně přijat.                          |                                    |  |
|                                                                                                    |                                                 |                                                                     | 20.07.2015 15:40:52            | Svoz zásiky                    | In Time OS             | <b>v</b>                                                | Požadavek byl úspěšně přiat.                           |                                    |  |
| Záložku Základní údaj<br>s Money automat                                                                                                    | e doplní server AZ v<br>icky a s výjimkou Pro   | průběhu komunikace<br>duktu se pole nedají<br>á ladistila (doprova) |                                |                                |                        |                                                         |                                                        |                                    |  |

# Položky expedičního dokladu

Položky se na doklad vkládají výhradně převzetím položek vydaných faktur nebo dodacích listů. Práce s nimi se neliší od ostatních přepravních služeb a popis najdete v příslušné nápovědě k programu.

# Balíky

Rozdělování či slučování položek do jednotlivých balíků opět vychází z funkčnosti Money. U přepravní služby In Time karta balíku navíc obsahuje záložku *In Time* s jediným údajem:

Čárový kód balíku In Time – jedinečné označení balíku doplní server AZ automaticky při uložení dokladu.

# Τιςκ šτίτκů

### Štítky In Time

Pokud zatrhnete na kartě Konfigurace přepravce v záložce In Time pole Přebírat štítky PDF, při komunikaci se z AZ načtou do Money štítky automaticky. Doklady ve stavu Odesláno AZ tyto štítky pak obsahují jako Připojený dokument a můžete si je pravým tlačítkem myši vytisknout z náhledu detailů seznamu nebo přímo nad položkou seznamu.

# Tiskové sestavy v Money

Druhou možností je zvolit tiskovou sestavy Money a spustit standardní tisk některým z nástrojů seznamu expedičních dokladů. Aby se štítky vytiskly ve formátu, který In Time požaduje, je nutné zvolit na kartě *Přepravní služby* v záložce *Obecné* v poli Tisk přepravní služby sestavu určenou pro In Time. Money pro tisk štítků u dokladů expedovaných přes In Time nabízí sestavy:

- Tisk štítků 4 na A4
- Tisk štítků A4

Pro každý balík program vytiskne vlastní štítek, který obsahuje identifikační a adresní údaje příjemce vč. telefonního kontaktu, výčet příplatkových služeb a identifikaci zásilky.

# UZÁVĚRKA EXPEDIČNÍCH DOKLADŮ

Uzávěrkou se expediční doklady připraví k odeslání. Seznam *Expedičních dokladů* nabízí na nástrojové liště dvě tlačítka určená k provedení uzávěrky:

Uzávěrka – tuto funkčnost využijete v případě, kdy pro In Time máte nastavenou jen jednu kartu Přepravní služby.

Hromadná uzávěrka – po výběru Konfigurace přepravce můžete určit, které druhy Přepravní služby vytvořené pro In Time chcete do do právě vytvořené uzávěrky zahrnout.

Uzávěrka se vždy týká jen označených dokladů. Vzhledem ke specifické funkčnosti systému Aplikace Zásilky se vytvořením a uložením uzávěrky (na rozdíl od ostatních přepravců) neuskuteční automatické odeslání žádosti o přepravu zboží, ale musíte použít funkci Odeslání uzávěrky, kterou najdete nad seznamem *Uzávěrek* pod tlačítkem *Komunikace s přepravcem* (viz dále, kap. Komunikace s přepravcem). Poté se změní stav příslušných dokladů na hodnotu *Odesláno In Time*, doklady se uzamknou a již není možné je editovat.

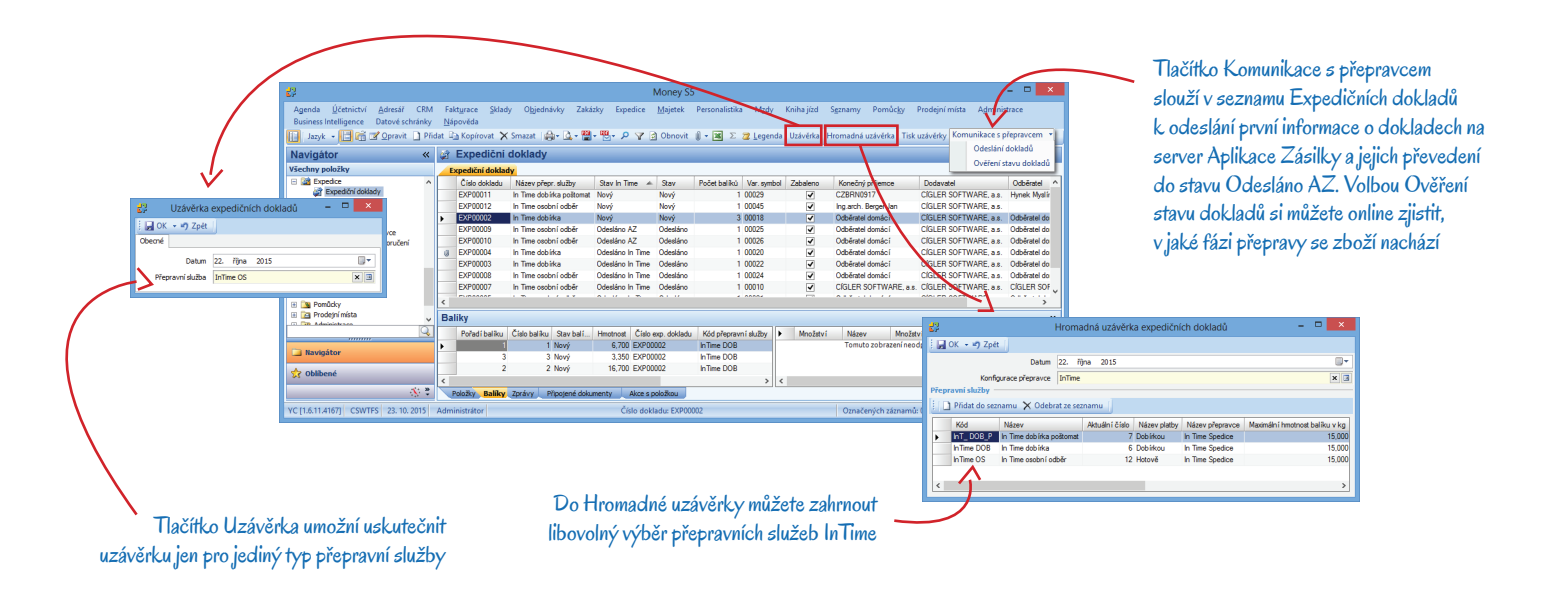

# TISK EXPEDIČNÍCH DOKLADŮ

Po vytvoření uzávěrky je potřeba vytisknout svozový protokol, který přepravci předáte spolu se zbožím. V seznamu *Uzávěrek* můžete protokol nad uzávěrkou vytisknout ve dvou různých podobách:

*Tisková sestava Money* – pomocí tlačítka *Tisk*, nebo volbou místní nabídky vytisknete sestavu *Tisk svozového protokolu In Time*, upravenou tak, aby vyhovovala požadavkům přepravce.

*Připojený dokument* – v průběhu komunikace importuje Money ze serveru Aplikace Zásilky dokument v PDF formátu a přiloží jej k záznamu v seznamu *Uzávěrek*. Vytisknete jej z náhledu detailů nebo přímo nad položkou v seznamu volbou místní nabídky (pravým tlačítkem myši).

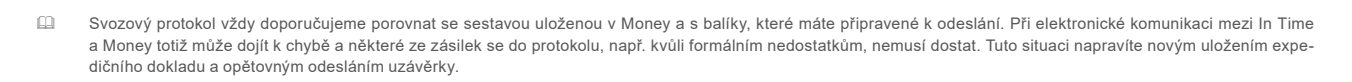

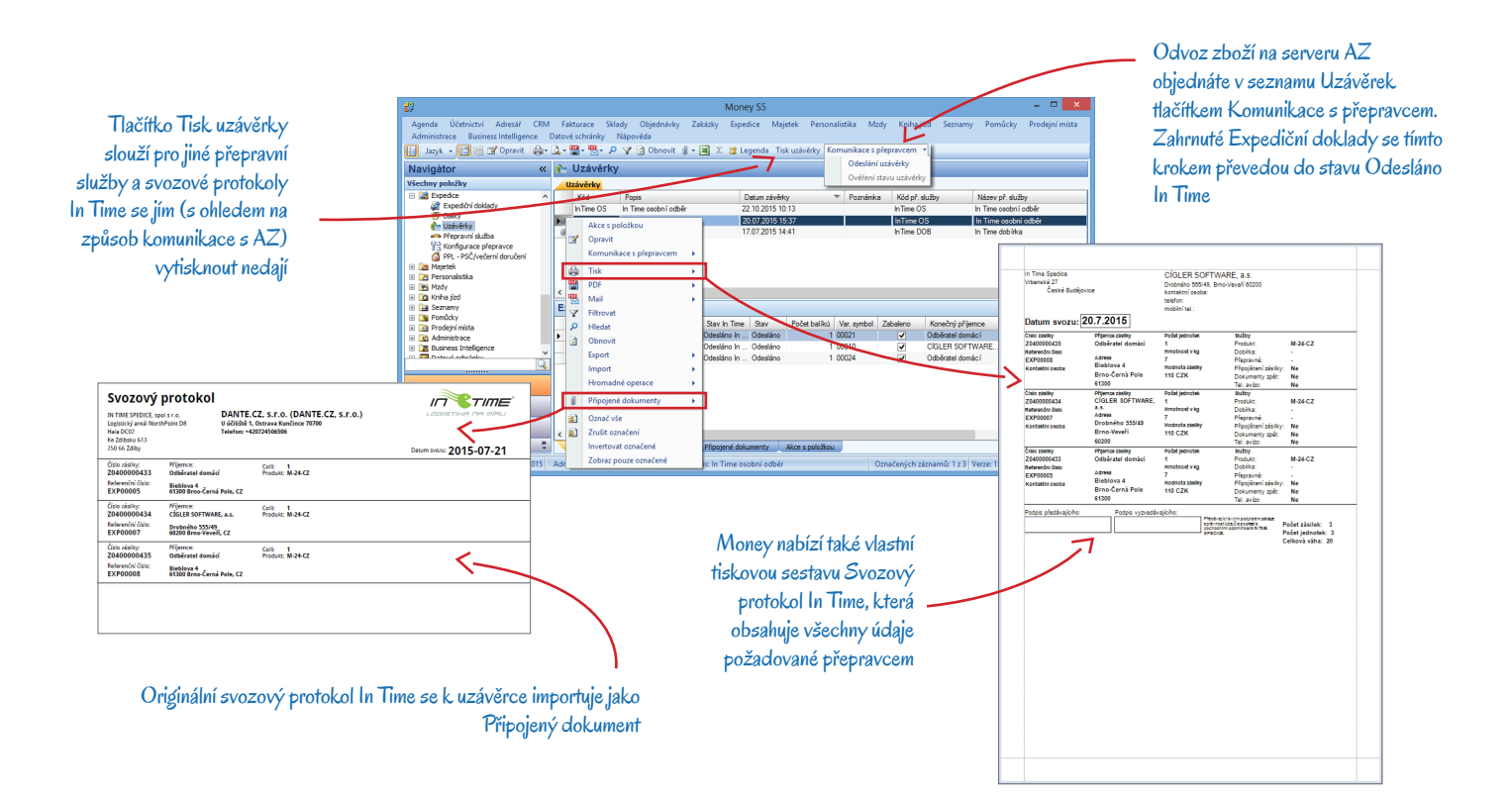

# KOMUNIKACE S PŘEPRAVCEM

Pro efektivní komunikaci s In Time a rychlé získání potřebných údajů nabízí Money v seznamech modulu *Expedice* tlačítko *Komunikace* s přepravcem. Po jeho stisku se zobrazí volby sloužící k propojení se serverem Aplikace Zásilky.

# Expediční doklady

Odeslání dokladů – u dokladů, které byly původně uložené jako koncept, se tímto krokem do AZ In Time <u>odešle prvotní informace</u> o nově uloženém dokladu a zpět se načtou data potřebná k uskutečnění uzávěrky. Exportují se všechny označené doklady, které jsou ve stavu *Nový*, příp. takové, jejichž export se dříve nepodařil. Proběhne-li komunikace bez problémů, doklady jsou převedeny do stavu *Odesláno AZ*. Při standardním uložení dokladu tento krok proběhne zcela automaticky a tlačítko použít nemusíte.

*Ověření stavu dokladů* – pomocí této funkce zjistíte, v jaké fázi doručení se právě nachází zásilka pod kurzorem. Navíc můžete tlačítko využít k nápravě stavu všech dokladů, u kterých došlo při přenosu k nějaké chybě. Pokud se nepodařil přenos z Money do databáze AZ, dokladům se nastaví stav Smazáno AZ. V případě, kdy chyba nastala při zpětném načítání dat z AZ, údaje se znovu naimportují a uloží do Money.

V obou případech Money po přenosu zobrazí protokol s výpisem dokladů a podrobným popisem úspěšnosti komunikace. Protokol si můžete vytisknout nebo uložit v některém z nabízených formátů.

# Uzávěrky

Odeslání uzávěrky – tímto krokem objednáte u In Time odvoz zboží uvedeného na dokladech, které jsou zařazené do uzávěrky. Money těmto dokladům nastaví stav Odesláno In Time, přidělí jim identifikační údaje dávky svozu a adresu na stránkách Track & Trace, kde je možné zásilku sledovat. K uzávěrce se do připojených dokumentů vloží svozový protokol se seznamem balíků, který si můžete vytisknout.

# Balíky

*Ověření stavu balíku* – funkčnost zobrazí standardní protokol Money s informací o aktuálním stavu označených balíků. *Web info balík* – tímto tlačítkem otevřete stránky http://trace.intime.cz, které slouží aplikaci In Time ke sledování zásilek.

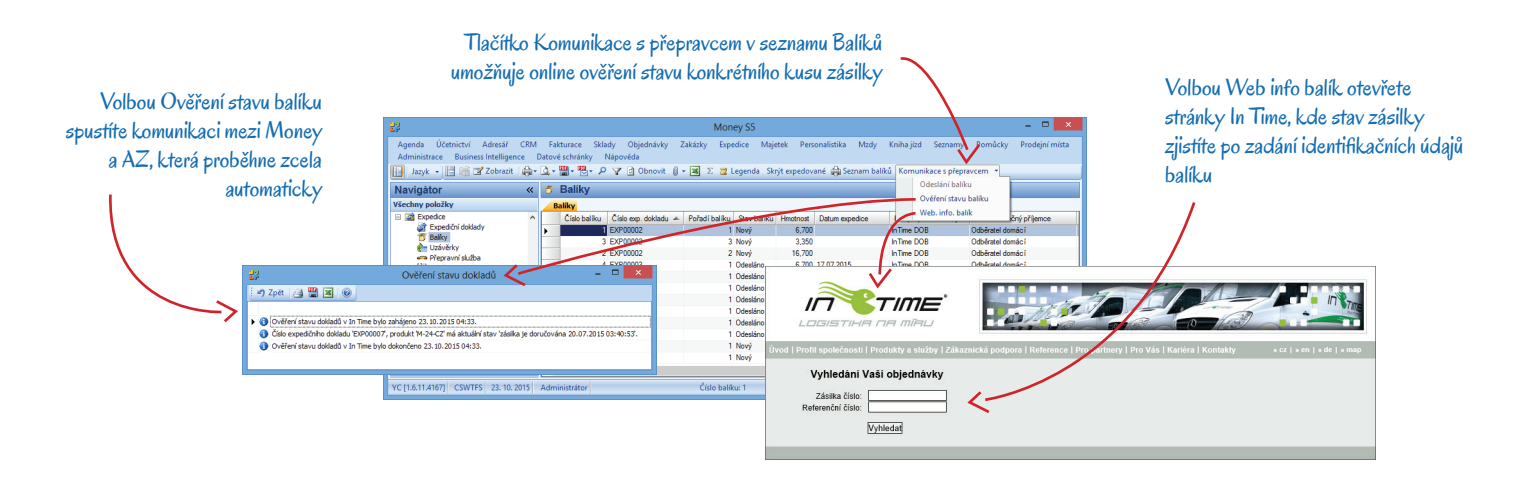

# Volejte zdarma: 800 776 776 obchod@money.cz

Praha 
 Prana
 Brno

 Rubeška 215/1
 Drobného 555/49

 tel.: +420 244 001 288
 tel.: +420 549 522 51

 Brno
 Liberec
 Bratislava

 Drobného 555/49
 1. máje 97/25
 Plynárenská 7/C

 tel.: +420 549 522 511
 tel.: +420 485 131 058
 tel.: +421 249 212 323

Prešov Kúpeľná 3 tel.: +421 517 732 908

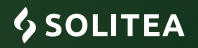